Desnim dugmetom miša kliknete na Windows ikonicu u levom donjem uglu i odaberete opciju "Control Panel".

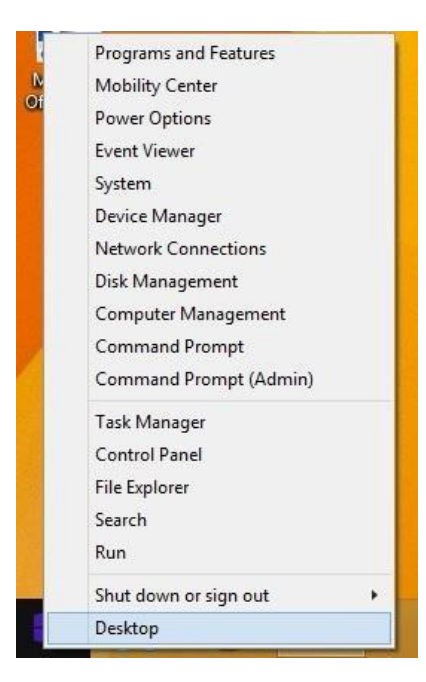

U sledećem prozoru odaberete "Network and Internet" pa "Network and Sharing Center".

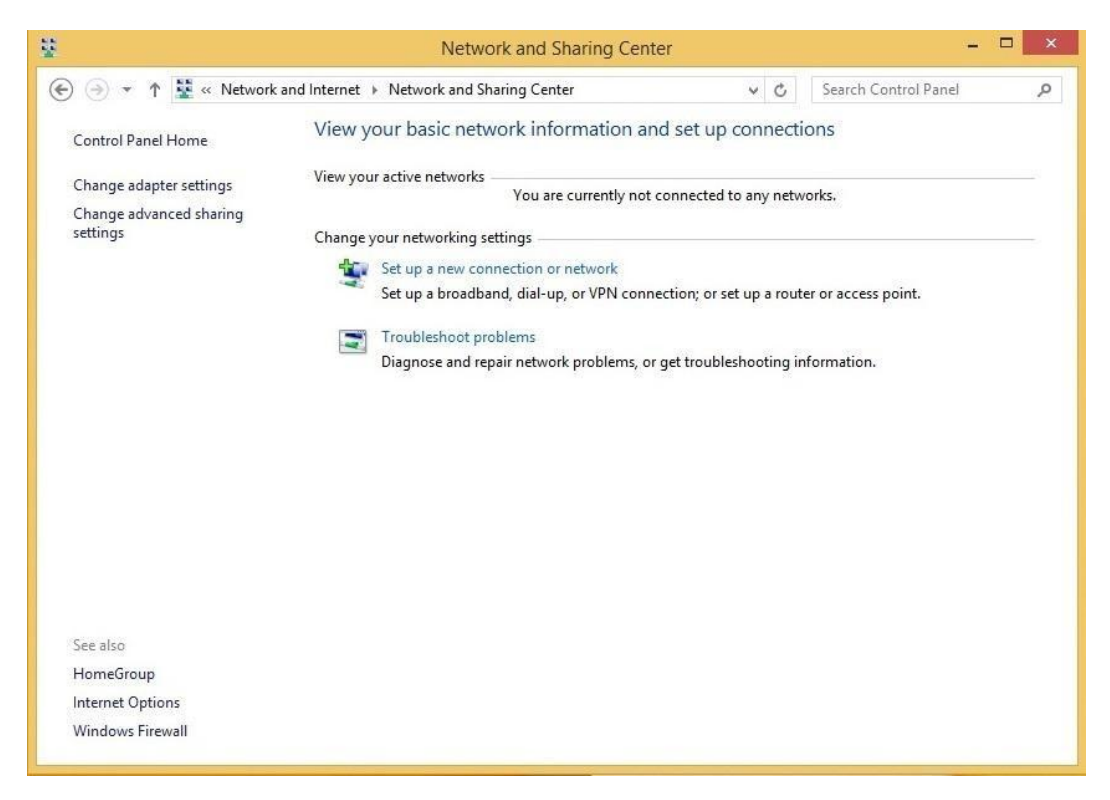

Kliknite na "Set up a new connection or network", otvoriće Vam se novi prozor u kome odaberete opciju "Manually connect to a wireless network" i kliknete na dugme "Next".

| Choose     | a connection option                                                                                                    |  |  |
|------------|----------------------------------------------------------------------------------------------------|--|--|
| <b>*</b>   | Connect to the Internet<br>Set up a broadband or dial-up connection to the Internet.<br>Set up a new network<br>Set up a new router or access point.<br>Manually connect to a wireless network |  |  |
| <b>D</b> e | Connect to a hidden network or create a new wireless profile.<br>Connect to a workplace<br>Set up a dial-up or VPN connection to your workplace.                                               |  |  |

U polje "Network name" upišete "eduroam" (bez navodnika) i odaberete "WPA2-Enterprise" iz opcija "Security type". Nakon toga kliknite na dugme "Next".

| Network name:        | eduroam                        |              |                     |
|----------------------|--------------------------------|--------------|---------------------|
| Security type:       | WPA2-Enterprise                | ~            |                     |
| Encryption type:     | AES                            | v            |                     |
| Security Key:        |                                |              | Hide characters     |
| ✓ Start this connect | ction automatically            |              |                     |
| Connect even if      | the network is not broadcastin | g            |                     |
| Warning: If you      | select this option, your compu | ter's privac | y might be at risk. |

U sledećem prozoru kliknite na opciju "Change connection settings",kada Vam se otvori novi prozor odaberete tab "Security".

| Connection Se                      | ecurity                           |                         |             |   |
|------------------------------------|-----------------------------------|-------------------------|-------------|---|
| Security type                      |                                   | WPA2-Enterprise         |             | * |
| Encryption ty                      | /pe:                              | AES                     |             | ~ |
|                                    |                                   |                         |             |   |
| Remembe                            | r my cre                          | dentials for this conne | ection each |   |
| ✓ Remembe<br>time I'm lo           | er my cre<br>ogged on             | dentials for this conn  | ection each |   |
| Remembe<br>time I'm lo<br>Advanced | er my cre<br>ogged on<br>settings | dentials for this conn  | ection each |   |
| Remembe<br>time I'm lo<br>Advanced | r my cre<br>gged on<br>settings   | dentials for this conn  | ection each |   |
| ✓ Remembe<br>time I'm lo Advanced  | r my cre<br>ogged on<br>settings  | dentials for this conn  | ection each |   |
| ✓ Remembe<br>time I'm lo Advanced  | er my cre<br>ogged on<br>settings | dentials for this conn  | ection each |   |

Dalje kliknite na dugme "Settings" i u novom prozoru isključite opciju "Verify the servers identity by validating the certificate":

| Protected EAP Properties                                                                                                    |
|----------------------------------------------------------------------------------------------------|
| When connecting:                                                                                                    |
| Verify the server's identity by validating the certificate                                                                                                    |
| Connect to these servers (examples:srv1;srv2;,*srv3com):                                                                                                    |
| Trusted Root Certification Authorities:                                                                                                    |
| AddTrust External CA Root Baltimore CyberTrust Root Baltimore CyberTrust Root Certum CA Certum Trusted Network CA Class 3 Public Primary Certification Authority DigiCert Assured ID Root CA                                                                                                    |
| Notifications before connecting:                                                                                                    |
| Tell user if the server's identity can't be verified $\qquad \lor$                                                                                                    |
| Select Authentication Method:                                                                                                    |
| Secured password (EAP-MSCHAP v2)       Configure         Image: Configure Configure Con |
| OK Cancel                                                                                                    |

Zatim kliknite na dugme "Configure" i isključite polje "Automatically use my Windows logon name and password (and domain if any)" pa kliknite na dugme "OK".

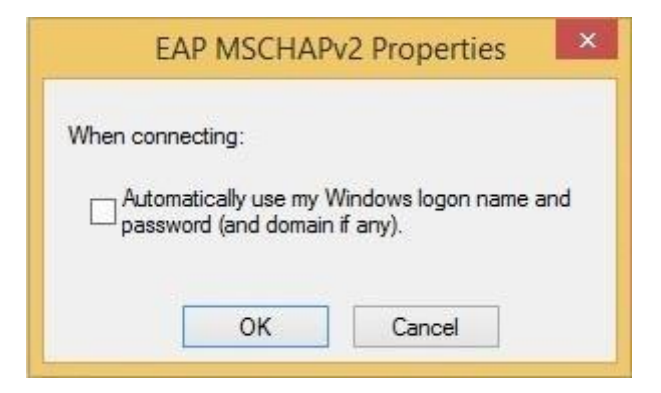

Zatvorite prozor "Protected EAP Properties" klikom na dugme "OK". Sada kliknite na dugme "Advanced settings", u novom prozoru (koji se otvori) izaberite opciju "Specify authentication mode" i odaberite "User authentication". Kliknite na dugme "OK".

| Liser au             | thentication                                           | 4           | Caus gradantials |
|----------------------|--------------------------------------------------------|-------------|------------------|
| Delet                | e credentials for all us                               | ers         | Save diedendals  |
| Enable si            | ngle sign on for this n                                | etwork      |                  |
| Perfo                | rm immediately before                                  | e user log  | on               |
| Perfo                | rm immediately after i                                 | user logoi  | 1                |
| Maximum              | r delay (seconds):                                     |             | 10 🌲             |
| Allow sign of this r | additional dialogs to t<br>on<br>network uses separate | e display   | ed during single |
| and u                | iser authentication                                    | - Yn cach c | nas to machine   |
|                      |                                                        |             |                  |
|                      |                                                        |             |                  |
|                      |                                                        |             |                  |
|                      |                                                        |             |                  |
|                      |                                                        |             |                  |

Kliknite još jednom na dugme "OK" i trebalo bi da ste se vratili do prozora "Change connection setings", njega zatvorite klikom na dugme "Close".

Sada ste uspešno napravili Eduroam profil, iz liste bežičnih mreža u okruženju izaberite "eduroam", unesite vaš ID i šifru.

| Checking network requirements |
|-------------------------------|
| Sign in                       |
|                               |
| User name                     |
| Password                      |
| Domain:                       |
| OK Cancel                     |

Nakon toga, za par trenutaka bićete ulogovani na eduroam mrežu i imati slobodan pristup internetu.

## NAPOMENA:

- Za studente: Vaš "User name" je Vaša zvanična studentska email adresa (username na Sovi), a Vaš "Password" je lozinka na Sovi.
- Za zaposlene: Vaš "user name" je Vaša zvaničana fakultetska email adresa (username na Sovi), a Vaš "Password" je lozinka na Sovi.
- Zaboravljenu lozinku možete resetovati na linku: <u>https://ldap1.mf.uns.ac.rs/lozinka/index.php?action=sendtoken</u>